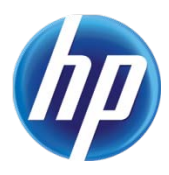

# CONFIGURATION DU SERVEUR WEB INTEGRE POUR L'ACTIVATION DE LA FONCTION AUTOSEND ET L'ENVOI D'E-MAILS HP QUICKPAGE

## INTRODUCTION

Pour garantir l'exactitude de la facturation, le programme HP QuickPage doit recueillir les relevés provenant des imprimantes et des périphériques multifonctions (MFP) sous contrat. Pour ce faire, vous pouvez utiliser HP AutoSend, une fonctionnalité standard des micrologiciels de périphériques installée sur de nombreuses imprimantes multiutilisateurs HP LaserJet. Ce document explique étape par étape comment configurer HP AutoSend sur les imprimantes et périphériques multifonctions HP.

ATTENTION : il est primordial que vous suiviez toutes les étapes décrites dans ce document et que l'adresse e-mail adéquate pour l'envoi du rapport AutoSend soit entrée dans le champs **E-mail destinations (Destinataires de l'e-mail)** d'AutoSend à l'étape finale.

# ETAPES DE CONFIGURATION

### **Conditions préalables**

- 1. Identifier l'adresse IP de l'imprimante/imprimante multifonction : utiliser le menu de l'écran du périphérique pour imprimer la page de configuration. L'adresse IP du périphérique est indiquée sous la section de mise en réseau ou sous la section « JetDirect intégré ».
- Réunir les informations sur le serveur SMTP (nom du serveur, port, nom d'utilisateur et mot de passe si une identification est demandée). Ces informations sont disponibles auprès de l'administrateur informatique du client. Elles sont indispensables au bon fonctionnement d'AutoSend.

### Section 1

La procédure suivante permet de configurer HP AutoSend sur les imprimantes et périphériques multifonctions HP.

**REMARQUE** Référez-vous à la section 2 pour configurer les modèles d'imprimante suivants :

- Imprimante multifonction HP Color LaserJet CM4540
- HP Color LaserJet série CP5520

#### **Etapes**

- Ouvrir un navigateur (Internet Explorer version 6.0 ou supérieure) et se connecter à la page d'accueil du périphérique : http://IPduPériphérique/ (par exemple, http://16.180.117.170/).
  - a) Aller dans Settings > E-mail Server (Paramètres > Serveur de messagerie) et sélectionner Enable Outgoing E-mail (Autoriser e-mails sortants) pour configurer le serveur de messagerie.

b) Fournir l'adresse IP du serveur SMTP et le port (au besoin) ainsi que le nom du domaine. Si aucun numéro de port n'est indiqué, utiliser le port « 25 ».

REMARQUE

- Sur certains modèles, aucune fenêtre de saisie ne s'affichera pour « Port ».
- c) Si le serveur SMTP demande une authentification, indiquer le nom d'utilisateur et le mot de passe.
- d) Le champ Return E-mail Address (Adresse e-mail de retour) est obligatoire. Le nom d'utilisateur doit être « device » et le champ Domain Name (Nom de domaine) doit être renseigné par le nom de domaine réseau du client.

Exemple : si le nom de domaine est HP.com, l'adresse e-mail de l'utilisateur Device sera « device@hp.com ».

e) Cliquer sur Apply (Appliquer).

| invent                                                                                                    | HP LaserJet M4345 MFP / 16.180.117.101<br>HP LaserJet M4345 MFP Series                                                                    |
|----------------------------------------------------------------------------------------------------|----------------------------------------------------------------------------------------------------|
| Information Sett                                                                                               | ings Digital Sending Networking                                                                                                    |
| Configure Device<br>E-mail Server<br>Alerts<br>Auto Send                                                       | E-mail Server<br>Outgoing e-mail<br>Set outgoing e-mail server values if using e-mail alerts or AutoSend                                  |
| Security<br>Authentication Manager<br>LDAP Authentication<br>Kerberos Authentication<br>Device PIN<br>User PIN | Inable Outgoing E-mail     SMTP Server     Port:     25     Device SMTP Username     Password                                             |
| Edit Other Links<br>Device Information<br>Language<br>Date & Time<br>Sleep Schedule                            | Return E-mail Address     Username       Username     device       Domain Name     xyz.com       Device E-mail Address     device@xyz.com |
| Tray Sizes/Types<br>Home Screen Setup                                                                          | (Apply) Cancel                                                                                                    |

- 2. Après avoir renseigné les informations concernant le serveur SMTP :
  - a) Aller dans Settings > AutoSend (Paramètres > AutoSend).
  - b) Sélectionner Enable AutoSend (Autoriser AutoSend) et configurer le micrologiciel pour qu'il envoie les données quotidiennement (Send every 1 days – Comme indiqué cidessous).
  - c) Indiquer l'adresse électronique de destination : meterinfo\_FR@clearingoffice.com.
  - d) Cliquer sur Test, puis sur Apply (Appliquer).

|                                                 | HP LaserJet M4345 MFP / 16.180.117.101<br>HP LaserJet M4345 MFP Series                                                                                                    |
|-------------------------------------------------|----------------------------------------------------------------------------------------------------|
| Information Sett                                | Digital Sending Networking                                                                                                    |
| Configure Device                                | AutoSend                                                                                                    |
| Alerts                                          | Enable AutoSend                                                                                                    |
| Auto Send<br>Security<br>Authentication Manager | The AutoSend feature enables your product to periodically send configuration and supplies usage information to a list<br>of destinations. Enable the 'Send to HP' feature if you have a relationship with Hewlett-Packard that provides you<br>services such as proactive cartridge replacement, pay per page contracts, support agreements, or usage tracking. |
| LDAP Authentication<br>Kerberos Authentication  | Note: To use AutoSend. yee must first configure your E-mail Server                                                                                                    |
| User PIN                                        | Send every 1 Odays (1-28)                                                                                                    |
| Edit Other Links                                | weeks (1-4)                                                                                                    |
| Device Information                              | months (1-6)                                                                                                    |
| Language                                        | pages printed (50-30000)                                                                                                    |
| Date & Time                                     |                                                                                                    |
| Sleep Schedule                                  | Type a maximum of 20 e-mail destinations (e.g., your~name@your~company.com) below:                                                                                                    |
| Tray Sizes/Types                                | Separate e-mail destinatione dsing a semi-colon (;) or a comma (;).                                                                                                    |
| Home Screen Setup                               | destinations                                                                                                    |
| Other Links                                     | Send to HP (Hewlett-Packard Online Privacy Statement)                                                                                                    |
| hp instant support                              |                                                                                                    |
| Shop for Supplies<br>Product Support            | (Apply) Cancel                                                                                                    |

**REMARQUE IMPORTANTE** Afin de vérifier que le serveur SMTP transmet les e-mails vers l'extérieur, veuillez indiquer une adresse électronique externe de test (par exemple, un compte de messagerie Yahoo, Gmail, Hotmail ou tout compte de messagerie en ligne autre que votre compte interne). Cliquez sur le bouton **Test** et vérifiez qu'un e-mail est arrivé à l'adresse test indiquée : si c'est le cas, le serveur SMTP est compatible. Si un message d'erreur s'affiche sur la page AutoSend ou si l'e-mail ne parvient pas dans la boîte de messagerie test, vérifiez avec le contact technique du client (technicien informatique) que la passerelle SMTP est correctement identifiée dans la section E-mail Server (Serveur de messagerie) de la configuration. Envoyez un e-mail de test après chaque modification des informations de la passerelle SMTP. Une fois l'e-mail reçu sur le compte de test, assurez-vous de **remplacer** l'adresse électronique de test par l'adresse électronique indiquée dans l'étape 2.c. du présent document. Cliquez ensuite sur **TEST**, puis sur **APPLY (Appliquer)**. L'exécution d'un nouveau « **TEST** » enverra immédiatement le premier rapport AutoSend à la Chambre de compensation HP QuickPage.

REMARQUE SUPPLEMENTAIRE Si vous utilisez l'APPLICATION DE PROXY SMTP HP en tant que passerelle de serveur de messagerie SMTP, l'envoi de l'e-mail de TEST à une adresse électronique externe ne fonctionnera pas. Veuillez donc simplement entrer l'adresse électronique « meterinfo », cliquer sur TEST, puis sur APPLY (Appliquer).

### Section 2

La procédure suivante permet de configurer HP AutoSend sur les modèles d'imprimante suivants :

- Imprimante multifonction HP Color LaserJet CM4540
- Imprimante HP Color LaserJet série CP5520

#### **Etapes**

- Ouvrir un navigateur (Internet Explorer version 6.0 ou supérieure) et se connecter à la page d'accueil du périphérique : http://IPduPériphérique/ (par exemple, http://16.180.117.170/).
  - a) Aller dans General > AutoSend (Général > AutoSend) et sélectionner Send to E-mail (Envoyer vers messagerie) pour configurer le serveur de messagerie.
  - b) Dans la section Outgoing E-mail Servers (SMTP) [Serveurs de courrier électronique sortant (SMTP)], cliquer sur Add (Ajouter).

| HP Color Laser<br>Series                                                                             | Jet CP5520 Welcome                                                                                                    |
|----------------------------------------------------------------------------------------------------|----------------------------------------------------------------------------------------------------|
| HP Color LaserJet CP5520 Series 16.181                                                               | .220.67                                                                                                    |
| Information General                                                                                  | Print Troubleshooting Security Networking                                                                                                    |
| Alerts<br>Control Panel Administration Menu                                                          | AutoSend                                                                                                    |
| AutoSend<br>Control Panel Snapshot<br>Edit Other Links<br>Ordering Information<br>Device Information | The AutoSend feature enables your product to periodically send configuration and supplies usage information to HP, web addresses (URLs), or e-mail addresses. Information sent to HP is used to improve products and services as well as to monitor the device if you have a relationship with Hewlett-Packard that provides you services such as proactive cartridge replacement, pay per page contracts, support agreements, or usage tracking.                                                                                                    |
| Language<br>Date and Time<br>Sleep Schedule                                                          | AutoSend Send every Tag                                                                                                    |
| Backup and Restore<br>Solution Installer                                                             | Send to HP (Hewlett-Packard Online Privacy Statement)  Prost to use addresses (URL s)                                                                                                    |
| Firmware Upgrade<br>Other Links                                                                      | Recipients (up to 5):                                                                                                    |
| HP Instant Support<br>Shop for Supplies<br>Product Support                                           |                                                                                                    |
| Show Me How                                                                                          |                                                                                                    |
|                                                                                                    | Test                                                                                                    |
|                                                                                                    | Outgoing E-mail Servers (SMTP)                                                                                                    |
|                                                                                                    | Click Add to configure a server                                                                                                    |
|                                                                                                    | Audua restaurea restaurea rest<br>Restaurea restaurea restaurea restaurea restaurea restaurea restaurea restaurea restaurea restaurea restaurea re |

c) Si vous connaissez l'adresse du serveur SMTP, sélectionner la première option et cliquer sur Next (Suivant). Si ce n'est pas le cas, sélectionner la deuxième option (elle permet de rechercher un serveur SMTP) et cliquer sur Next (Suivant).

| MP Color Laser                                                                           | Jet CP5520 Series                                                                                                    |
|------------------------------------------------------------------------------------------|----------------------------------------------------------------------------------------------------|
| HP Color LaserJet CP5520 Series 16.181.                                                  | 220.67                                                                                                    |
| Information General                                                                      | Print Troubleshooting Security Networking                                                                                 |
| Alerts<br>Control Panel Administration Menu                                              | Outgoing E-mail Servers (SMTP)                                                                                            |
| AutoSend                                                                                 | Iknow my SMTP server address or host name                                                                                 |
| Control Panel Snapshot                                                                   | Shareh network for outgoing e-mail server                                                                                 |
| Edit Other Links                                                                         | Use this option if you have an outgoing e-mail server inside your firewall. This will not find servers outside your local |
| Ordering Information                                                                     | area network.                                                                                                    |
| Device Information                                                                       | Next Cancel                                                                                                    |
| Language                                                                                 | _                                                                                                    |
| Date and Time                                                                            |                                                                                                    |
| Sleep Schedule                                                                           |                                                                                                    |
| Backup and Restore                                                                       |                                                                                                    |
| Solution Installer                                                                       |                                                                                                    |
| Firmware Upgrade                                                                         |                                                                                                    |
| Other Links<br>HP Instant Support<br>Shop for Supplies<br>Product Support<br>Show Me How |                                                                                                    |

d) Indiquer le nom du serveur SMTP et le port (au besoin). Si aucun numéro de port n'est indiqué, utiliser le port « 25 ». Le cas échéant, sélectionner l'option de division des courriers électroniques dépassant une certaine taille.

#### **REMARQUE** Sur certains modèles, aucune fenêtre de saisie ne s'affichera pour « Port ».

| MP Color Lase                                                                                                    | rJet CP5520 Series                                                                                 |                                           | Welcome                           |
|----------------------------------------------------------------------------------------------------|----------------------------------------------------------------------------------------------------|-------------------------------------------|-----------------------------------|
| HP Color LaserJet CP5520 Series 16.18                                                                                                    | 1.220.67                                                                                           |                                           |                                   |
| Information General                                                                                                    | Print Troubleshooting S                                                                            | ecurity Networking                        |                                   |
| Alerts<br>Control Panel Administration Menu                                                                                                    | Outgoing E-mail Servers                                                                            | s (SMTP)                                  |                                   |
| AutoSend<br>Control Panel Snapshot<br>Edit Other Links<br>Ordering Information<br>Device Information<br>Language<br>Date and Time<br>Sleep Schedule<br>Backup and Restore<br>Solution Installer<br>Firmware Upgrade<br>Other Links<br>HP Instant Support<br>Shop for Supplies<br>Product Support<br>Show Me How | Set the basic information necessary Server Name Imp xyz.com Hostiname of IP address  Previous Next | Port Number<br>5<br>Server port<br>Cancel | Split e-mails if larger than (MB) |

e) Sélectionner l'authentification serveur requise.

| 6 HP Color Laser                                                                                                    | Jet CP5520 Series                                                                                                    |
|----------------------------------------------------------------------------------------------------|----------------------------------------------------------------------------------------------------|
| HP Color LaserJet CP5520 Series 16.181.                                                                                                    | 220.67                                                                                                    |
| Information General                                                                                                    | Print Troubleshooting Security Networking                                                                                                    |
| Alerts<br>Control Panel Administration Menu<br>AutoSend<br>Control Panel Snapshot<br>Edit Other Links<br>Ordering Information<br>Device Information<br>Language<br>Date and Time<br>Sleep Schedule<br>Backup and Restore<br>Solution Installer<br>Firmware Upgrade | International Servers     Server Authentication Requirements       Server Authentication     Server requires authentication       Server requires authentication     Server requires authentication |
| HP Instant Support                                                                                                    |                                                                                                    |
| Shop for Supplies<br>Product Support                                                                                                    |                                                                                                    |
| Show Me How                                                                                                    |                                                                                                    |

Si le serveur SMTP demande une authentification, indiquer le nom d'utilisateur et le mot de passe.

| () HP Color LaserJ                          | et CP5520 Series                          |
|---------------------------------------------|-------------------------------------------|
| HP Color LaserJet CP5520 Series 16.181.2    | 20.67                                     |
| Information General                         | Print Troubleshooting Security Networking |
| Alerts<br>Control Panel Administration Menu | Outgoing E-mail Servers (SMTP)            |
| AutoSend                                    | Server Authentication Requirements        |
| Control Panel Snapshot                      | Server does not require authentication    |
| Edit Other Links                            | Server requires authentication            |
| Ordering Information                        | Always use these credentials              |
| Device information                          | Username: Password:                       |
| Date and Time                               |                                           |
| Sleen Schedule                              |                                           |
| Backup and Restore                          | Previous Next Cancel                      |
| Solution Installer                          |                                           |
| Firmware Upgrade                            |                                           |
|                                             |                                           |
| Other Links                                 |                                           |
| Shop for Supplies                           |                                           |
| Product Support                             |                                           |
| Show Me How                                 |                                           |
|                                             |                                           |

f) Cliquer sur Finish (Terminer).

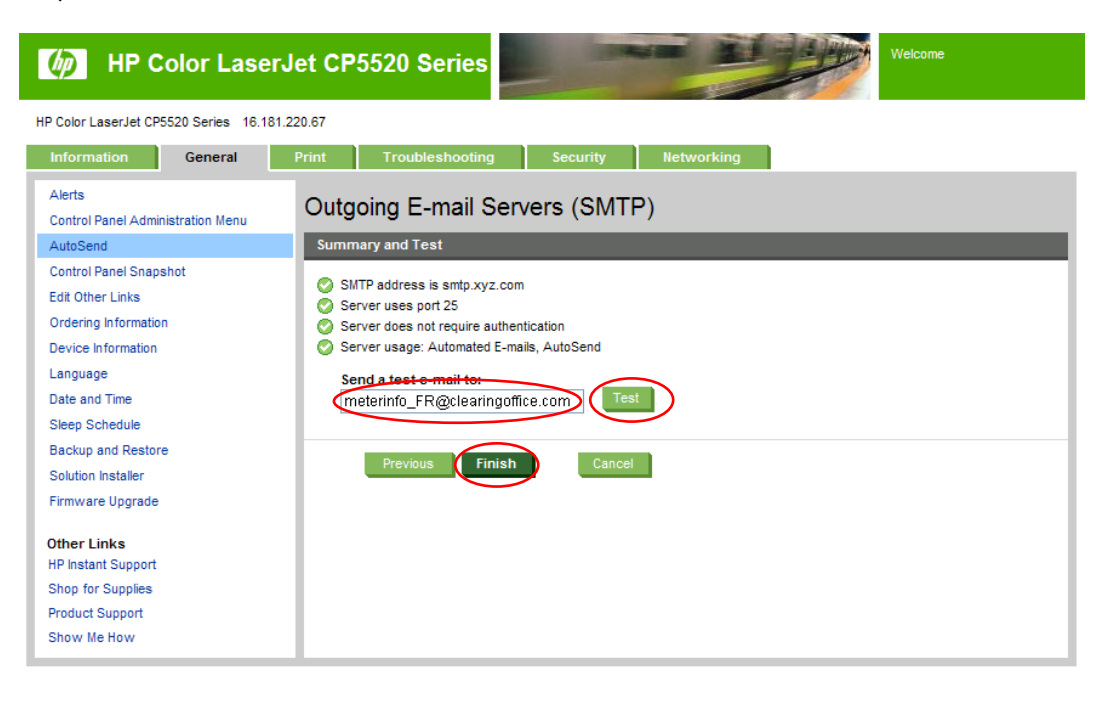

- 2. Après avoir renseigné les informations concernant le serveur SMTP :
  - a) Aller dans General > AutoSend (Général > AutoSend).
  - b) Sélectionner la case Enable AutoSend (Autoriser AutoSend) et configurer le micrologiciel pour qu'il envoie les données quotidiennement (Send every 1 days – Comme indiqué cidessous).
  - c) Sélectionner la case Send to E-mail (Envoyer vers messagerie).
  - d) Indiquer l'adresse électronique destinataire suivante : meterinfo\_FR@clearingoffice.com.
  - e) Cliquer sur Apply (Appliquer).

| 6 HP Color Lase                                                                                                    | erJet CP5520 Series Vecome                                                                                                    |
|----------------------------------------------------------------------------------------------------|----------------------------------------------------------------------------------------------------|
| HP Color LaserJet CP5520 Series 16.1                                                                                                    | 81.220.67                                                                                                    |
| Information General                                                                                                    | Print Troubleshooting Security Networking                                                                                                    |
| Alerts<br>Control Panel Administration Menu                                                                                                    | AutoSend                                                                                                    |
| AutoSend<br>Control Panel Snapshot<br>Edt Other Links<br>Ordering Information<br>Language<br>Date and Time<br>Sieop Schdule<br>Backup and Restore<br>Solution Installer<br>Firmware Upgrade<br>Other Links<br>HP Instant Support<br>Shop for Supples<br>Product Support<br>Show Me How | He AutoSend feature enables your product to periodically send configuration and supples usage information to HP, web addresses (URLs), or e-mail addresses. Information sent to HP explacement, pay per page contracts, support agreements, or usage tracking.     Placement, pay per page contracts, support agreements, or usage tracking.     Placement, pay per page contracts, support agreements, or usage tracking.     Send to HP     (Hewlett-Packard Online Privacy Statement)     Gers (1-28)     Send to HP     (Hewlett-Packard Online Privacy Statement)     Gers (1-28)     Send to HP     (Hewlett-Packard Online Privacy Statement)     Gers (1-28)     (Derivation of the Privacy Statement)     Gers (1-28)     (Derivation of the Privacy Statement)     (Derivation of the Privacy Statement)     (Derivation of the Privacy State |
|                                                                                                    | Cutgoing E-mail Servers (SMTP)                                                                                                    |
|                                                                                                    | Server Ilame         Port Ilumber         Server Usage           sntp xyz.com         25         Automated E-mails, AutoSend                                                                                                    |
|                                                                                                    | Add., Edit., Remove                                                                                                    |
|                                                                                                    | Apply Cancel                                                                                                    |

#### **REMARQUE IMPORTANTE**

Afin de vérifier que le serveur SMTP transmet les e-mails vers l'extérieur, veuillez indiquer une adresse électronique externe de test (par exemple, un compte de messagerie Yahoo, Gmail, Hotmail ou tout compte de messagerie en ligne autre que votre compte interne). Cliquez sur le bouton **Test** et vérifiez qu'un e-mail est arrivé à l'adresse test indiquée : si c'est le cas, le serveur SMTP est compatible. Si un message d'erreur s'affiche sur la page AutoSend ou si l'e-mail ne parvient pas dans la boîte de messagerie test, vérifiez avec le contact technique du client (technicien informatique) que la passerelle SMTP est correctement identifiée dans la section E-mail Server (Serveur de messagerie) de la configuration. Envoyez un e-mail de test après chaque modification des informations de la passerelle SMTP. Une fois l'e-mail reçu sur le compte de test, assurez-vous de <u>**remplacer**</u> l'adresse électronique de test par l'adresse électronique indiquée dans l'étape 2.d. du présent document. Cliquez ensuite sur **Test**, puis sur **APPLY (Appliquer)**.

REMARQUE SUPPLEMENTAIRE Si vous utilisez l'APPLICATION DE PROXY SMTP HP en tant que passerelle de serveur de messagerie SMTP, l'envoi de l'e-mail de TEST à une adresse électronique externe ne fonctionnera pas. Veuillez donc simplement entrer l'adresse électronique « meterinfo », cliquer sur TEST, puis sur APPLY (Appliquer).

© 2011 Hewlett-Packard Development Company, L.P. Les informations données dans ce document peuvent faire l'objet de modifications à tout moment. Les seules garanties applicables aux produits et services HP sont celles mentionnées dans les déclarations de garantie accompagnant lesdits produits et services. Les informations contenues dans ce document ne constituent pas une garantie complémentaire.